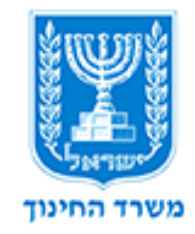

# מדריך לפתיחת מרחבי למידה במדע וטכנולוגיה

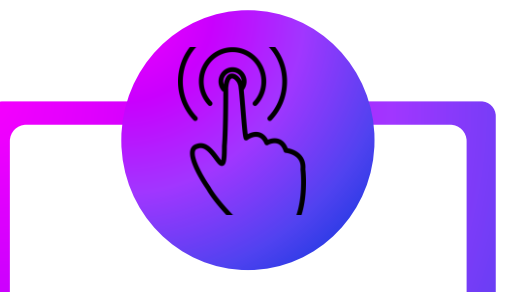

פתיחת מרחב למידה <u>עם</u> קבוצות לימוד

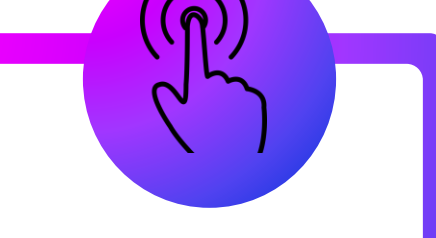

פתיחת מרחב למיוּיה <u>ללא</u> קבוצות לימוד

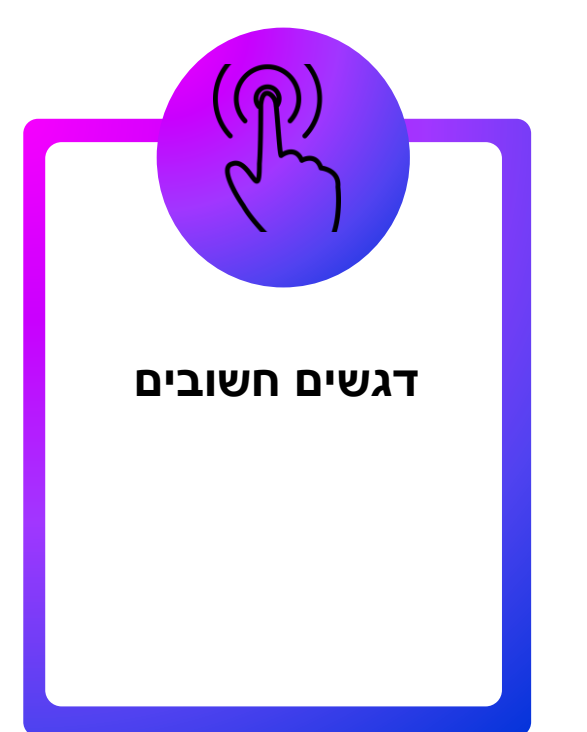

#### **1**. היכנסו לאתר <u>למידה דיגיטלית</u>.

#### שימו לב:

Google בחיפוש "למידה דיגיטלית" ב

.תופנו לאתר <u>בית הספר הווירטואלי</u>

גללו את העמוד למטה עד ל"למידה דיגיטלית ב Moodle"

ולחצו על האייקון "למידה דיגיטלית על יסודי ז'-יב".

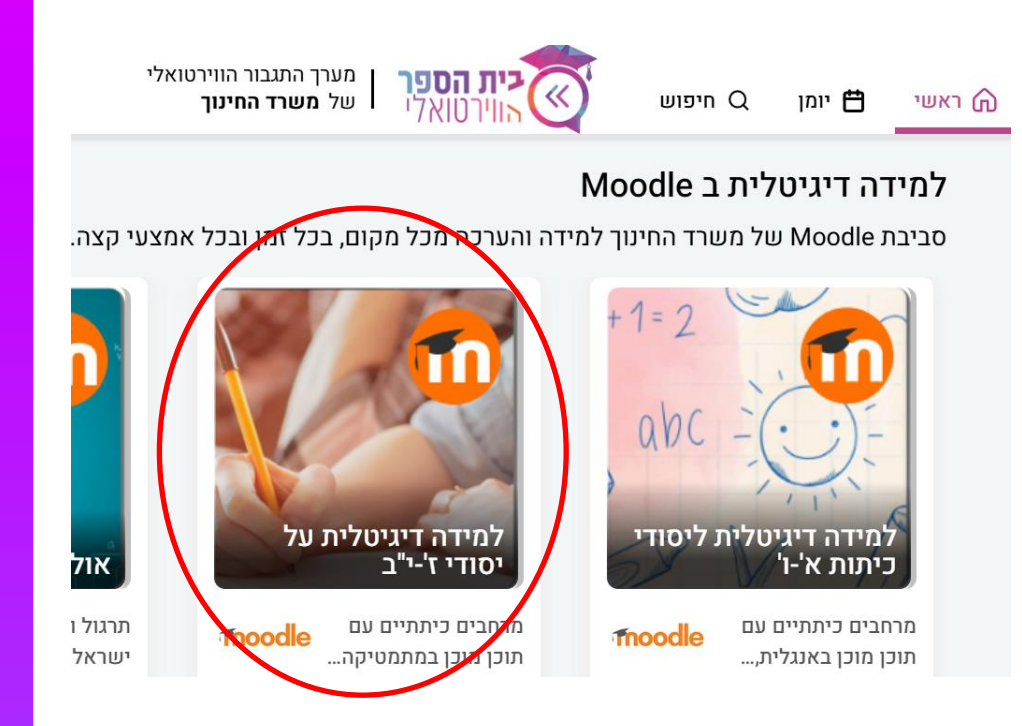

#### **2**. הזינו את פרטי ההזדהות

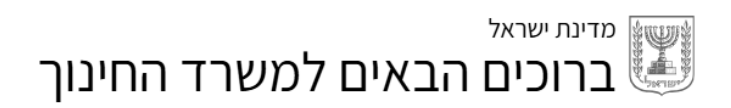

| כניסה עם<br>קוד משתמש וסיסמה | כניסה עם<br>קוד חד פעמי לנייד               |  | סרטון הסברה             |                |
|------------------------------|---------------------------------------------|--|-------------------------|----------------|
| שתמש וסיסמה                  | כניסה עם קוד מ<br><sub>קוד המשתמש שלך</sub> |  | <u>ج</u><br>אריך למשתמש |                |
|                              | סיסמה                                       |  |                         |                |
| זה                           | כניס                                        |  |                         | פרטיות - תנאים |

מחיקת

מרחב

למידה

3. לחצו על **'פתיחת מרחב למידה כיתתי**' בדף הבית או במשבצת בצד שמאל.

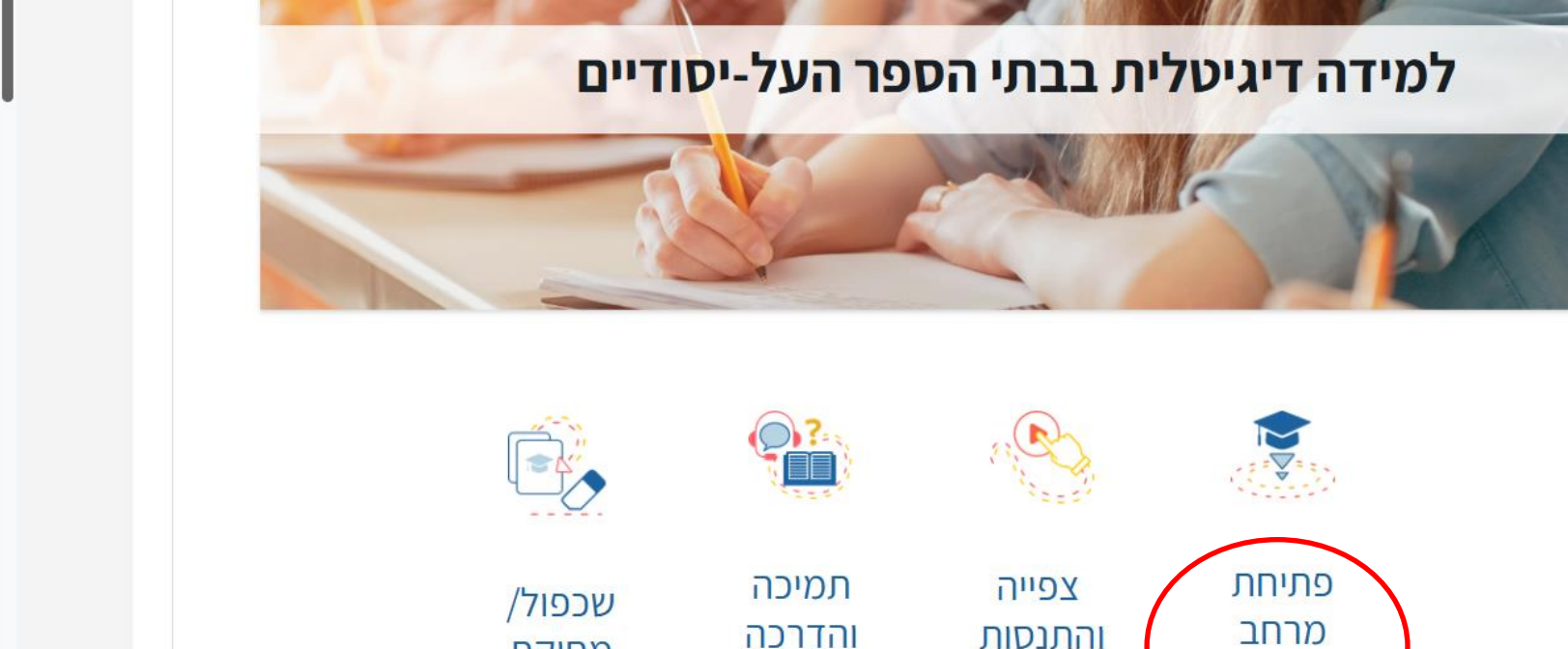

כיתתי

בתכנים

מוכנים

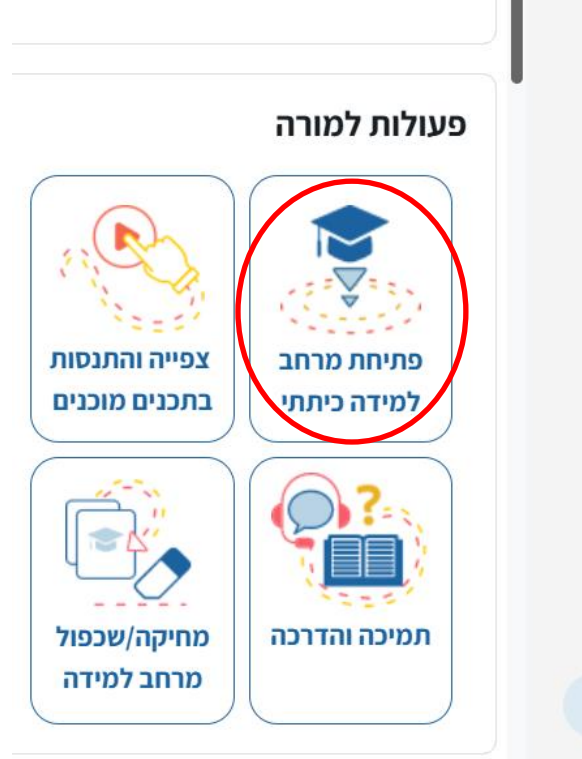

#### 4. לחצו על הכפתור **"בואו נתחיל".**

#### ברוכים הבאים לתהליך פתיחת מרחב למידה באמצעות אשף

#### **פתחו מרחבי למידה לכיתתכם** בכמה צעדים פשוטים. 🞓

#### ניתן לפתוח מרחבים מסוגים שונים:

- עם תוכן לימודי מוכן במגוון תחומי דעת (<u>לחצו לצפייה בכל התכנים המוכנים</u>) 🌑
  - לשכפל מרחב קיים שיש לכם 🖺
    - לפתוח מרחב למידה ריק 🎦
- שיוך תלמידים למרחב עם קבוצת לימוד: המערכת תשייך את תלמידי קבוצת הלימוד בצורה אוטומטית.
  - 🖊 להסבר נוסף

זקוקים לעזרה? בכל שלב תוכלו לפנות למרכז שירות ומידע ארצי בהפעלת המוודל במספר 6552\*

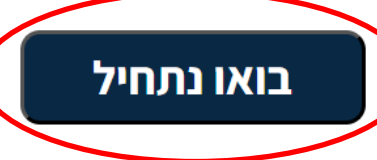

**5**. בחרו את קבוצת הלימוד הרצויה ולחצו על כפתור **"הבא**".

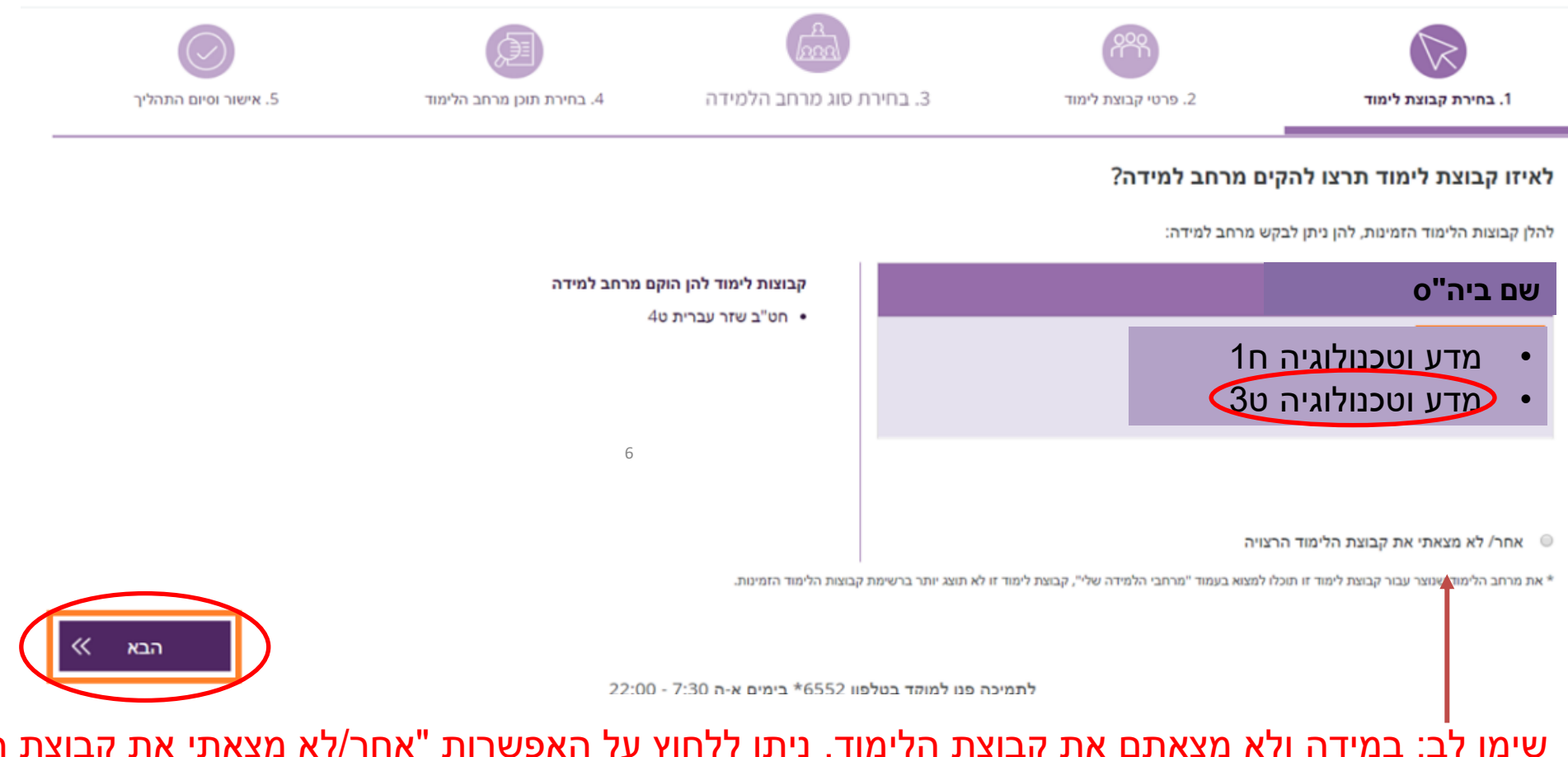

שימו לב: במידה ולא מצאתם את קבוצת הלימוד, ניתן ללחוץ על האפשרות "אחר/לא מצאתי את קבוצת הלימוד" ולהמשיך לפתיחת מרחב ללא קבוצת לימוד. פירוט בנושא החל מעמוד 13 במדריך זה.

#### 6. בדקו את רשימת התלמידים ובסיום לחצו על כפתור "**הבא**". במידת הצורך, ניתן לחזור למסך הקודם בעזרת הכפתור "**הקודם**" מצד ימין.

|                       |                           | A<br>DAAD                | 000                 |                           |
|-----------------------|---------------------------|--------------------------|---------------------|---------------------------|
| 5. אישור וסיום התהליך | 4. בחירת תוכן מרחב הלמידה | 3. בחירת סוג מרחב הלמידה | 2. פרטי קבוצת לימוד | 1. בחירת קבוצת לימוד<br>ו |
|                       |                           |                          | הלימוד עבור:        | תלמידי קבוצת              |
|                       |                           |                          |                     | מאפיינים:                 |
|                       |                           |                          | בוצת הלימוד (26)    | משתתפי קו                 |
| ▲                     | תלמיד 19                  | תלמיד 10                 | I                   | תלמיד 1                   |
|                       | תלמיד 20                  | תלמיד 11                 |                     | תלמיד 2                   |
|                       | תלמיד 21<br>7             | תלמיד 12                 |                     | תלמיד 3                   |
|                       | ,<br>תלמיד 22             | תלמיד 13                 |                     | 4 תלמיד                   |
|                       | תלמיד 23                  | תלמיד 14                 |                     | תלמיד 5                   |
|                       | תלמיד 24                  | תלמיד 15                 |                     | תלמיד 6                   |
|                       | תלמיד 25                  | תלמיד 16                 |                     | תלמיד 7                   |
| -                     |                           | חלמיד 17                 |                     | חלמיד 8                   |

שימו לב! קבוצת הלימוד מוצגת כפי שהוגדרה בבית הספר.

עדכונים בקבוצות הלימוד במערכת הבית הספרית יועברו בכל לילה ובאופן אוטומטי למרחב הלמידה ב - moodle

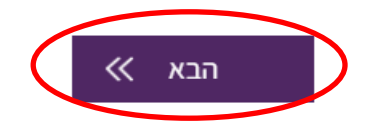

(הכפתור יצבע בצבע ירוק) **7**. לחצו על כפתור יצבע בצבע ירוק) (הכפתור יצבע בצבע ירוק) ולאחר מכן על כפתור "**הבא**".

| סיום התהליך.              | ונס<br>וכן מרחב הלמידה      | 4. בחירת ת | אסס<br>ג בחירת סוג מרחב הלמידה.<br>3    | מוד | 2. פרטי קבוצת ליפ                                                                                                    | ג בחירת קבוצת לימוד<br>1. בחירת קבוצת לימוד |
|---------------------------|-----------------------------|------------|-----------------------------------------|-----|----------------------------------------------------------------------------------------------------|---------------------------------------------|
|                           |                             |            |                                         |     | רה עבור: בי"ס<br>: למידה תרצו להקים?                                                                                   | מרחב למיז<br>איזה מרחב                      |
| ם<br>ננים במרחב<br>דה ריק | <b>)</b><br>פיתוח תכ<br>למי |            | שכפול מרחב למידה שֶׁלי<br>(ללא תלמידים) |     | מרחב למידה עם תוכן<br>מרחב למידה עם תוכן<br>מוכן (שאוכל לערוך)<br>גמה: משימות אוריינות מתוקשבות,<br>חלופות בהערכה ועוד | לדו                                         |
| חירה                      | L                           |            | בחירה                                   |     | בחירה                                                                                                    |                                             |
| к הבא                     |                             | 17.00 7.0  |                                         |     |                                                                                                    | אקודם ≫                                     |

#### 8. בחרו סוג פרויקט: מדע וטכנולוגיה

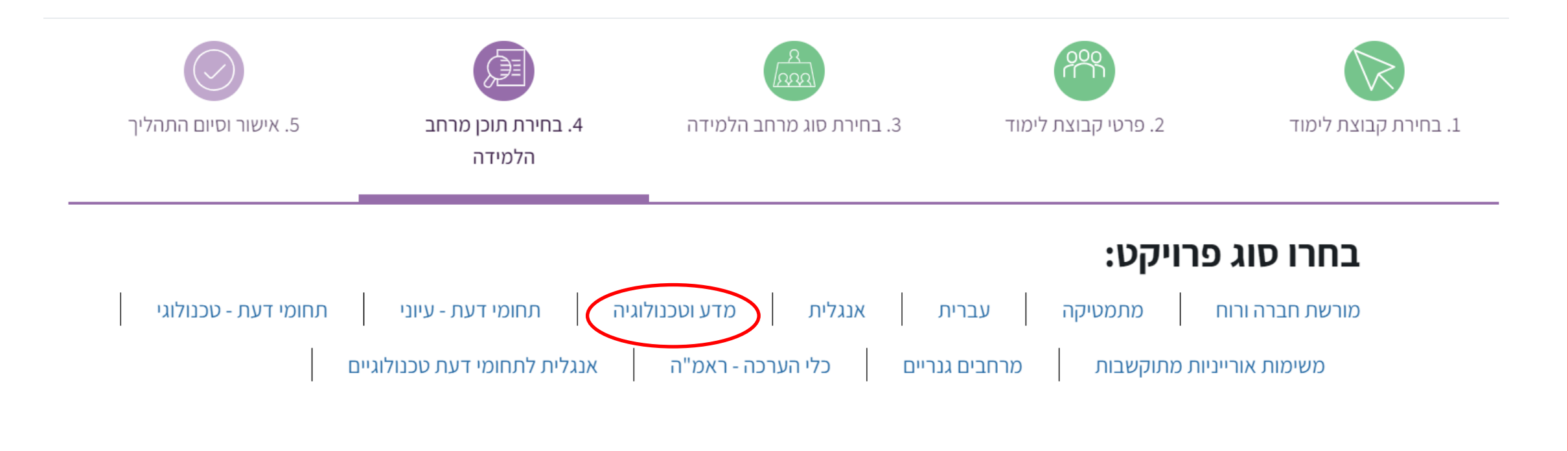

9. במסך שיפתח בחרו את הקורס הרצוי על ידי לחיצה על כפתור **'בחירה**' מתחת לתוכן הרצוי. לאחר מכן לחצו על כפתור **'הבא**'.

#### בחרו תוכן מוכן:

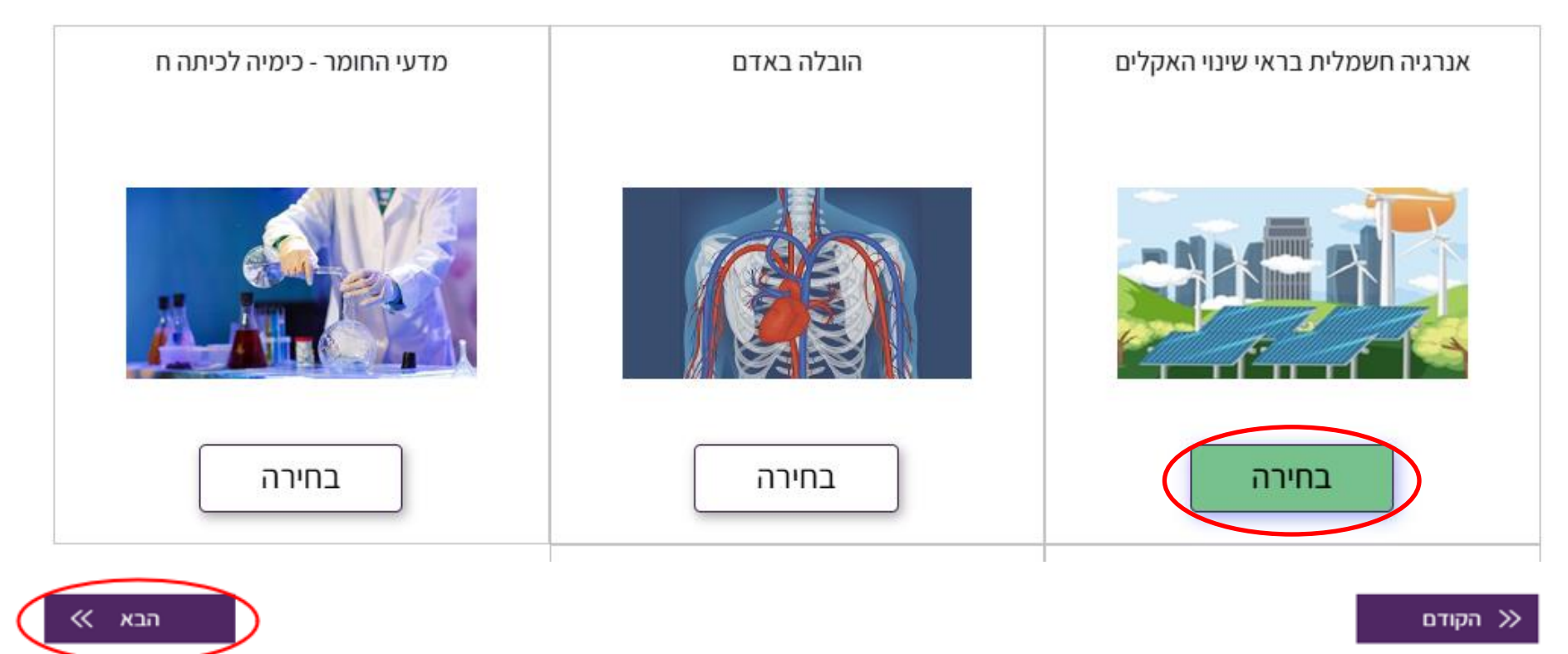

17.00. 7.00 h trainin force taken antickting harmak

.10. בדקו את נכונות הפרטים במרחב שיוקם. בסיום לחצו על כפתור "**יצירת מרחב למידה**". באפשרותכם לערוך שינוי על ידי לחיצה על כפתור "**הקודם**".

| $\bigcirc$            |                           | A<br>Anna                |                                |                      |
|-----------------------|---------------------------|--------------------------|--------------------------------|----------------------|
| 5. אישור וסיום התהליך | 4. בחירת תוכן מרחב הלמידה | 3. בחירת סוג מרחב הלמידה | 2. פרטי קבוצת לימוד            | 1. בחירת קבוצת לימוד |
|                       |                           |                          | חב הלמידה                      | אישור פתיחת מר       |
|                       |                           | למידה":                  | טים ולחצו על כפתור "יצירת מרחב | בדקו את נכונות הפרי  |
|                       |                           |                          | עבור:                          | מרחב הלמידה יפתח     |
|                       |                           |                          |                                | מאפיינים:            |
|                       |                           |                          | מידה שנבחר:                    | תוכן מוכן למרחב הלי  |

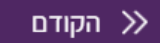

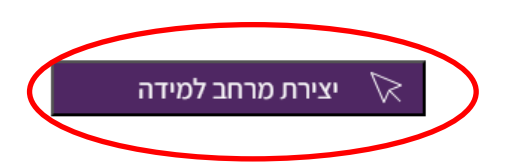

11. המתינו מספר דקות לסיום התהליך.

#### בסיום יתקבל מסך עם פרטי המרחב שהוקם. התלמידים משויכים למרחב זה.

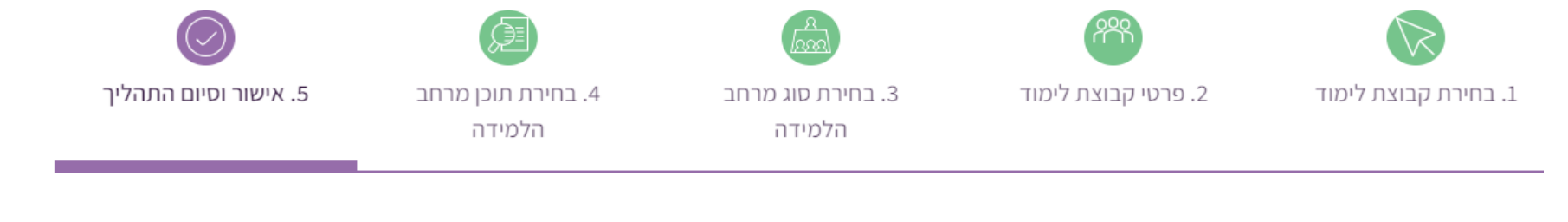

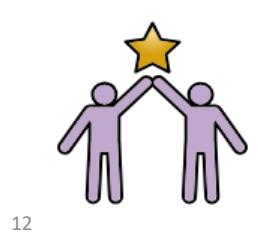

איזה יופי!

מרחב הלמידה עבור:

הוקם בהצלחה עם התוכן המוכן שנבחר:

#### בהצלחה!

\*שימו לב, בהגדרות מרחב הלמידה יש לבחור באפשרות "הסתרה" בשדה "זמינות הקורס", כדי שתלמידים לא יכנסו עד להוספת תכנים במרחב הלמידה. \*התלמידים שוייכו למרחב הלמידה.

להסבר נוסף <mark>לחצו כא</mark>ן

מעבר למרחב הלמידה

ניתן לפתוח מרחב למידה גם אם לא הוגדרו עדיין קבוצות לימוד במערכת הבית ספרית. לאחר פתיחת מרחב הלמידה כל תלמיד ישייך את עצמו למרחב.

13

בתחילה יש לפעול על פי השלבים המפורטים בשקופיות 2-5 :

- **1**. היכנסו לאתר <u>למידה דיגיטלית</u>
- **2**. לחצו על **'כניסה לכיתות ז'-יב**"
  - 3. הזינו את פרטי ההזדהות
- **4**. לחצו על **'פתיחת מרחב למידה כיתתי'** בדף הבית
  - **5**. לחצו על כפתור '**בואו נתחיל**'

**6**. במידה ולא מוגדרות לימוד קבוצות במערכת הבית ספרית (או שלחצתם על האפשרות 'אחר/לא מצאתי את קבוצת הלימוד הרצויה' במסך בחירת קבוצת לימוד) יפתח המסך המצולם. בחרו באפשרות **'המשך ללא קבוצת לימוד**'.

שימו לב:

להגדיר קבוצות לימוד במערכת
הבית ספרית דרך האחראי לכך
לחזור במועד מאוחר יותר
להקמת מרחב הלמידה באשף
קבוצת הלימוד כולל התלמידים
תועבר אוטומטית ל-moodle
יציאה מהמערכת

לפניכם שתי אפשרויות לפתיחת מרחב למידה חדש:

7. מלאו את הפרטים הנדרשים בטופס (שם בית הספר, מקצוע, שכבת גיל, כיתה) לאחר מכן לחצו על כפתור **'הבא**'.

|                       |                           | Land                  |                |                      |
|-----------------------|---------------------------|-----------------------|----------------|----------------------|
| 4. אישור וסיום התהליך | 3. בחירת תוכן מרחב הלמידה | בחירת סוג מרחב הלמידה | מידה ידני      | 1. טופס בקשת מרחב לכ |
|                       |                           |                       | ימוד           | בקשת מרחב-לי         |
|                       |                           | ת הינם חובה למילוי:   | הבאים, כל השדו | מלאו את הפרטים ו     |
|                       | 15                        | ~                     | בחרו בית ספר   | שם בית הספר:         |
|                       |                           | $\checkmark$          | בחרו מקצוע     | מקצוע:               |
|                       |                           | ~                     | בחרו שכבת גיז  | שכבת גיל:            |
| ست >>                 |                           | $\checkmark$          | בחרו כיתה      | כיתה:                |

8. לחצו על כפתור **'בחירה**' ב**'מרחב למידה עם תוכן מוכן**' ולאחר מכן על כפתור **'הבא**'.

| סיום התהליך | אישור ו.4                      | רחב הלמידה | 3. בחירת תוכן מ                        | ראס איז איז איז איז איז איז איז איז איז איז | 2 בחיר                                                                            | מינים<br>זרחב למידה ידני                                     | 1. טופס בקשת כ |
|-------------|--------------------------------|------------|----------------------------------------|---------------------------------------------|-----------------------------------------------------------------------------------|--------------------------------------------------------------|----------------|
|             |                                |            |                                        |                                             | : בי"ס י<br>תרצו להקים?                                                           | ב למידה עבור<br>מרחב למידה                                   | מרחנ<br>איזה   |
|             | פיתוח תכנים במרחב<br>למידה ריק |            | ביל מרחב למידה שלי<br>16 (ללא תלמידים) | שכפ                                         | עידה עם תוכן<br>אידה עם תוכן<br>אוכל לערוך)<br>ג אוריינות מתוקשבות,<br>הערכה ועוד | מרחב למ<br>מרחב למ<br>מוכן (שא<br>לדוגמה: משימות<br>חלופות ב |                |
|             | בחירה                          |            | בחירה                                  | ]                                           | חירה                                                                              |                                                              |                |
| הבא »       | D                              | 17.00      |                                        |                                             |                                                                                   | I                                                            | הקודם 🚿        |

#### 9. בחרו סוג פרויקט: מדע וטכנולוגיה

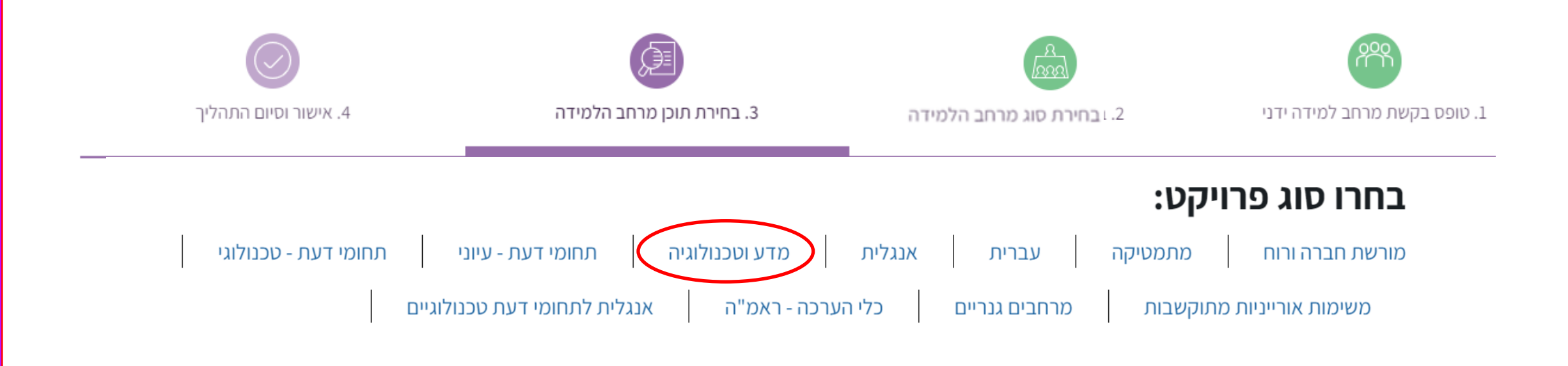

**10**. במסך שיפתח בחרו את הקורס הרצוי על ידי לחיצה על כפתור **'בחירה**' מתחת לתוכן הרצוי. לאחר מכן לחצו על כפתור **'הבא**'.

#### בחרו תוכן מוכן:

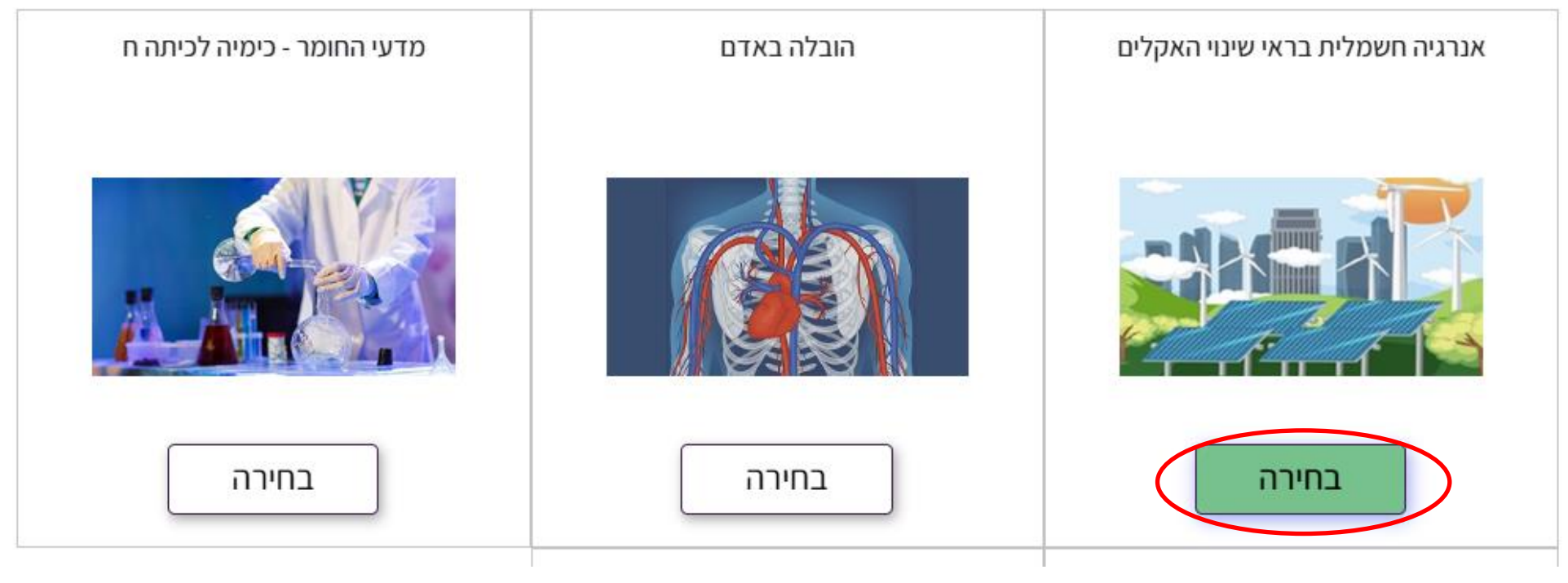

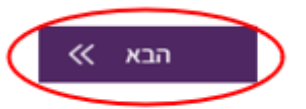

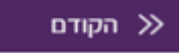

**.11.** בדקו את נכונות הפרטים במרחב שיוקם. בסיום לחצו על כפתור "**יצירת מרחב למידה**". באפשרותכם לערוך שינוי על ידי לחיצה על כפתור "**הקודם**".

|                       |                           | (AAA)                            |                              |
|-----------------------|---------------------------|----------------------------------|------------------------------|
| 4. אישור וסיום התהליך | 3. בחירת תוכן מרחב הלמידה | 2.1בחירת סוג מרחב הלמידה         | 1. טופס בקשת מרחב למידה ידני |
|                       |                           | למידה                            | אישור פתיחת מרחב ה           |
|                       |                           | חצו על כפתור "יצירת מרחב למידה": | בדקו את נכונות הפרטים ול     |
|                       |                           |                                  | מרחב הלמידה יפתח עבור:       |
|                       |                           |                                  | מאפיינים:                    |
|                       | 19                        | אנבחר:                           | תוכן מוכן למרחב הלמידה ע     |

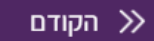

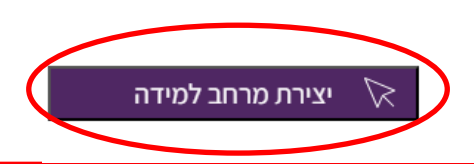

#### **12**. המתינו מספר דקות לסיום התהליך. בסיום יתקבל מסך עם פרטי המרחב שהוקם.

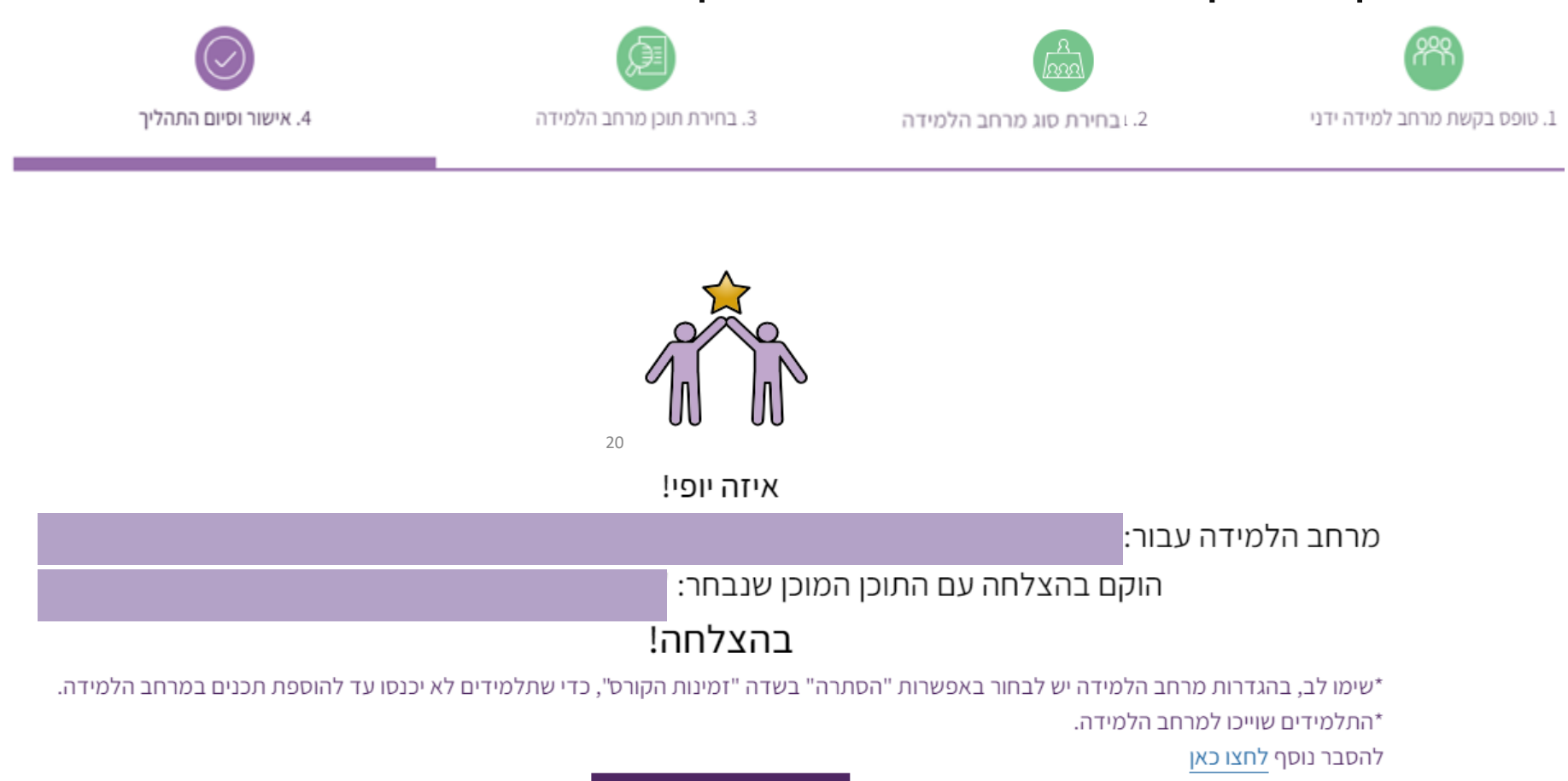

מעבר למרחב הלמידה

**13**. בשלב זה, יש לפתוח את המרחב להרשמה עצמית לתלמידים. היכנסו למרחב הלמידה שהוקם. בסרגל הניהול שבראש המרחב בחרו "**משתתפים**".

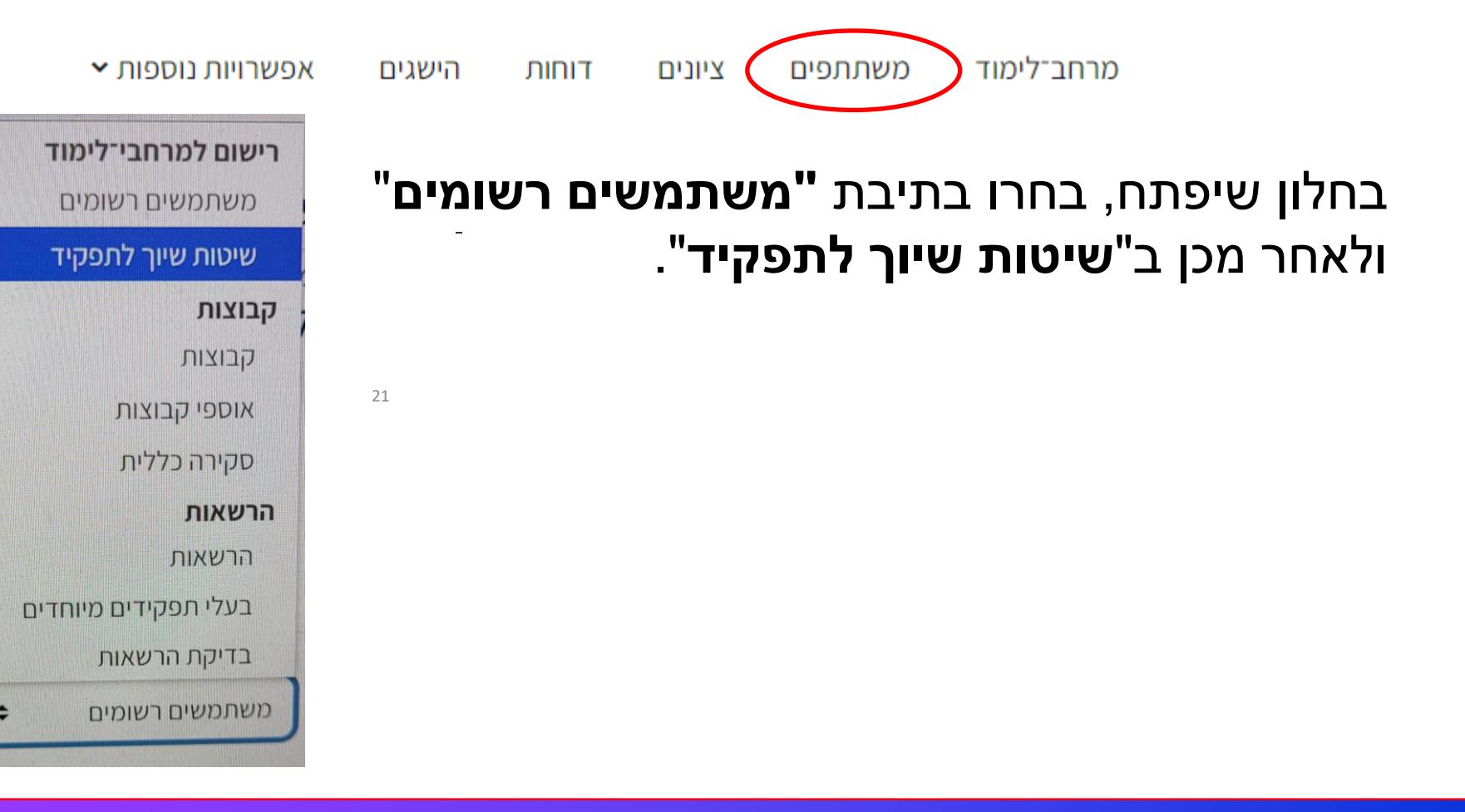

#### **14.** בדרך כלל בשורה **'שיוך עצמי (תלמיד)'** ישנו קו על אייקון העין. במצב זה יש ללחוץ על אייקון העין.

#### שיטות שיוך לתפקיד

| עריכה         | מעלה/למטה | משתמשים | שם                                      |
|---------------|-----------|---------|-----------------------------------------|
| <b>&amp;+</b> | *         | 27      | שיוך ידני לתפקיד בקורס                  |
|               | * *       | 0       | גישת אורח                               |
| <b>* *</b>    | <b>^</b>  | 0       | (תלמיד) שיוך עצמי (תלמיד)               |
|               |           | 22      | הוספת מנגנון שיוך לתפקיד בקורס יש לבחור |

כעת מרחב הלימוד פתוח להרשמה עצמית על ידי התלמידים. שלחו את הקישור של המרחב לתלמידים בכל דרך שתבחרו (דוא"ל, ווטסאפ וכו').

בכניסה למרחב הלימוד תופיע לתלמידים האפשרות להרשמה עצמית באמצעות כפתור "רשום אותי".

# דגשים חשובים

ניתן לפתוח מרחב למידה אחד בלבד בכל פעם, ולכן נדרש לבצע את התהליך כמספר
מרחבי הלמידה או קבוצות הלימוד שבהם אתם מעוניינים.

23

- ניתן לפתוח מספר מרחבי למידה **שונים** לקבוצת לימוד אחת.
- לא ניתן לפתוח לאותה קבוצת לימוד מספר מרחבי למידה עם תוכן זהה.